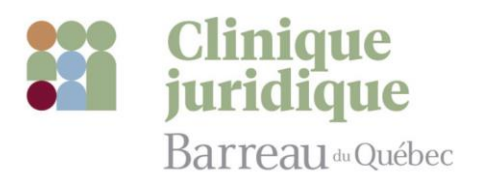

On peut vous aider.

## GUIDE DE DEMANDE DE CONSULTATION

## VOUS SOUHAITEZ FAIRE UNE DEMANDE DE CONSULTATION ? VOICI LA PROCÉDURE.

1. Cliquez sur «Faire une demande» à partir de notre site web (www.cliniquejuridiquebarreau.ca) ;

|                                                     | Clinique<br>juridique<br>Barreau <sup>a</sup> Québec | Nos services Domaines couverts Admissibilité Fonctionnement |
|-----------------------------------------------------|------------------------------------------------------|-------------------------------------------------------------|
| <ol> <li>Une nouvelle fenêtre s'ouvrira.</li> </ol> |                                                      |                                                             |

Cliquez sur la bande grise sous « Formulaire Jurismandat » puis sur « **Demande de consultation** » et sur « suivant » (en haut, à droite)

|    |                                | (2)<br>гомалляе                                  | SUAN |
|----|--------------------------------|--------------------------------------------------|------|
| ļ  |                                | Demande de consultation                          | ~    |
| 3. | Répondez à toutes les question | s et <b>remplissez tous les champs requis</b> (* |      |
|    |                                |                                                  |      |

1833997-2527

www.cliniquejuridiquebarreau.ca info@cliniquejuridiquebarreau.ca

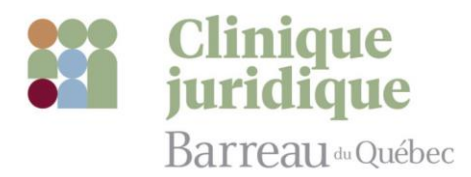

**4.** Dans la section « **parties impliquées** », il est important de nous donner le plus d'information possible sur les autres personnes ayant un rôle dans votre dossier (ex. : partie adverse, témoin, conjoint, etc.). <u>Notez que nous n'entrons jamais en contact avec ces personnes</u>.

Vous pouvez entrer plus d'une personne en cliquant sur «Ajouter» au bas de cette section.

- 5. N'oubliez pas de déposer tous les **documents pertinents** à votre demande **en format PDF** (ex. : mise en demeure, contrat, demande en justice, avis du gouvernement, jugement, convocation à la cour, etc.). Pour ce faire :
  - Cliquez sur «Attacher un fichier»

|              | Avant de soumettre votre demande, veuillez numériser et téléverser tous les documents relatifs à votre dossier. Si vous n'êtes pas en mesure de les numériser, vous devrez les apporter lors de votre consultation en personne. Pour plus d'informations<br>sur le téléversement, référez vous au guide se trouvant sous la section « Ressources » au bas de notre site web. |
|--------------|----------------------------------------------------------------------------------------------------|
| $\backslash$ | Attacher un fichier                                                                                                    |
|              |                                                                                                    |

- Sélectionnez le dossier ou le document dans votre ordinateur et cliquez sur «ouvrir»
- Vous devriez voir vos documents dans l'encadré gris
- Vous pouvez attacher autant de fichiers que nécessaire
- Pour supprimer un fichier déposé par erreur, vous n'avez qu'à cliquer sur le X à droi

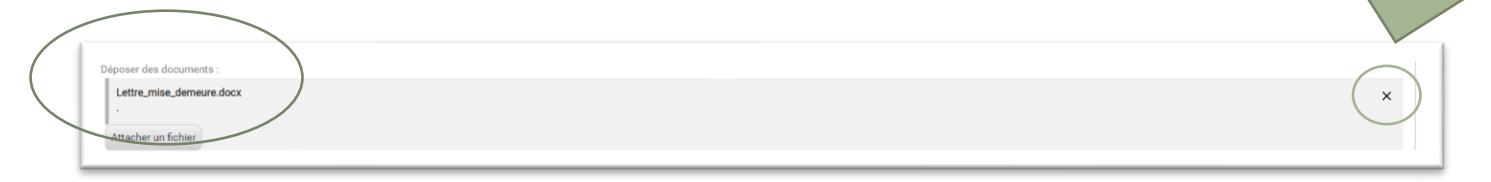

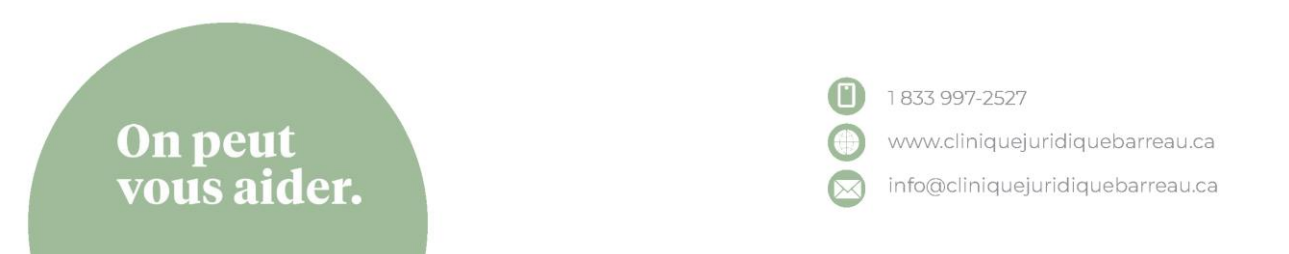

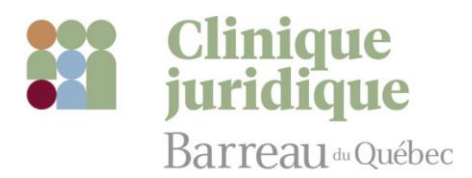

6. Une fois votre demande remplie et tous les fichiers déposés, cliquez sur le crochet vert, au milieu, à droite de votre écran

| ● J'ail<br>⊖ Jere                                     | ent :<br>a le consentement et j'accepte que mes renseignements personnels soient recuellis, conservés, utilisés et éventuellement détruits par le Barresu du Québec pour les fins de la consultation à la Clinique juridique, de la formation et de Tévaluation des étudiants.<br>fuse que mes renseignements personnels soient recuellis, conservés, utilisés et éventuellement détruits par le Barresu du Québec pour les fins de la consultation à la Clinique juridique, de la formation et de Tévaluation des étudiants. |                      |
|-------------------------------------------------------|----------------------------------------------------------------------------------------------------|----------------------|
| ONIBILITÉ                                             | S POUR LES CONSULTATIONS                                                                                                    |                      |
| us tentero                                            | ns de vous donner un rendez-vous au moment qui vous le convient le mieux. Nous ne pouvons toutefois pas vous garantir un rendez-vous aux plages horaires que vous aurez choisies.                                                                                                    |                      |
| suillez coch                                          | ar toutes vos dispontibilités parrei les suiventes :                                                                                                    | $\langle \rangle$    |
| Mardi ava                                             | st-midi                                                                                                    |                      |
| Mardi apr                                             | is-midi                                                                                                    |                      |
| Mercredi                                              | vantenidi                                                                                                    |                      |
| Mercredi                                              | jpré-midi                                                                                                    |                      |
| Jeudi ava                                             | Merridi .                                                                                                    |                      |
| Jeudi apri                                            | aemidi .                                                                                                    | $\mathbf{\nabla}$    |
|                                                       |                                                                                                    |                      |
| suhaitez-vo                                           | us une consultation en personne ou une consultation virtuelle ? :                                                                                                    |                      |
| Consu                                                 | tation en personne (à la Maison du Barreau, à Montréal)                                                                                                    |                      |
| Consu                                                 | tation virtuelle (via un lien Microsoft Teams)                                                                                                    |                      |
|                                                       |                                                                                                    |                      |
| ant de sou<br>le téléver                              | nettre votre demande, veuillez numériser et téléverser tous les documents relatifs à votre dossier. Si vous n'êtes pas en mesure de les numériser, vous devrez les apporter lors de votre consultation en personne. Pour plus d'informations<br>sement, référez-vous au guide se trouvant sous la section « Ressources » au bas de notre site web.                                                                                                    |                      |
| xoser des d                                           | sourcents :                                                                                                    |                      |
| Lettre mise                                           | demeure docx                                                                                                    |                      |
|                                                       | ×                                                                                                    |                      |
|                                                       |                                                                                                    |                      |
| ttacher un f                                          | chier                                                                                                    |                      |
| · soumettr                                            | votre demande, vous devez l'enregistrer en cliquant sur le crochet vert à droite ET cliquer sur 'terminer et accepter' en haut à droite.                                                                                                    |                      |
| Clique                                                | z ensuite sur « <b>Terminer et accepter</b> » dans le haut, à droite de votre écran                                                                                                    |                      |
|                                                       | CLASSIFICATIONS FORMALISE                                                                                                    | TERMINER ET ACCEPTEI |
|                                                       |                                                                                                    |                      |
| ement :                                               |                                                                                                    |                      |
| ement :<br>ai lu le consentemer                       | t et l'accepte que mes renseignements personnels soient recueillis, conservés, utilisés et éventuellement déruits par le Barreau du Québec pour les fins de la consultation à la Clinique juridious. de la formation et de l'évaluation des étudiants.                                                                                                    |                      |
| iment :<br>11 lu le consentemer                       | t et faccepte que mes renseignements personnels soient recueillis, conservés, utilisés et éventuellement détruits par le Barreau du Québec pour les fins de la consultation à la Clinique juridique, de la formation et de l'évaluation des étudiants.                                                                                                    |                      |
| ement :<br>ai lu le consentemer<br>refuse que mes rer | t et j'accepte que mes renseignements personnels soient recueillis, conservés, utilisés et éventuellement détruits par le Barreau du Québec pour les fins de la consultation à la Clinique juridique, de la formation et de l'évaluation des étudiants.<br>seignements personnels soient recueillis, conservés, utilisés et éventuellement détruits par le Barreau du Québec pour les fins de la consultation à la Clinique juridique, de la formation et de l'évaluation des étudiants.                                      |                      |
| ment :<br>il lu le consentemer<br>refuse que mes rer  | t et j'accepte que mes renseignements personnels soient recueillis, conservés, utilisés et éventuellement détruits par le Barreau du Québec pour les fins de la consultation à la Clinique juridique, de la formation et de l'évaluation des étudiants.<br>Seignements personnels soient recueillis, conservés, utilisés et éventuellement détruits par le Barreau du Québec pour les fins de la consultation à la Clinique juridique, de la formation et de l'évaluation des étudiants.                                      |                      |
| nent :<br>lu le consentemer<br>efuse que mes rer      | it et faccepte que mes renseignements personnels soient recueillis, conservés, utilisés et éventuellement détruits par le Barreau du Québec pour les fins de la consultation à la Clinique juridique, de la formation et de l'évaluation des étudiants.<br>seignements personnels soient recueillis, conservés, utilisés et éventuellement détruits par le Barreau du Québec pour les fins de la consultation à la Clinique juridique, de la formation et de l'évaluation des étudiants.                                      |                      |

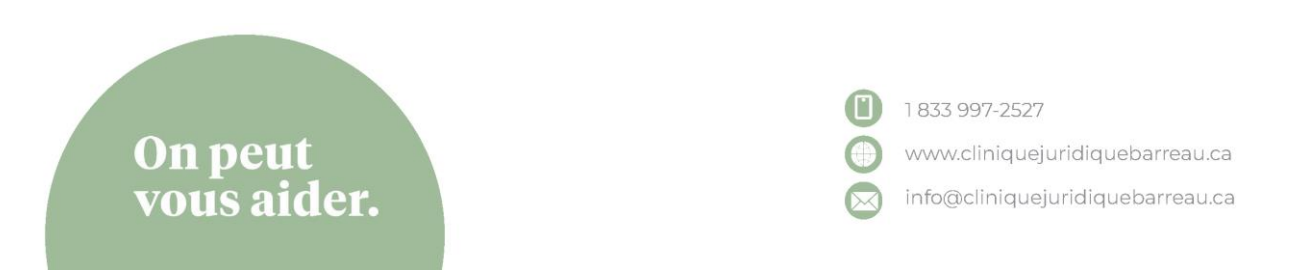

Nous tenterons de vous donner un rendez-vous au moment qui vous le convient le mieux. Nous ne pouvons toutefois pas vous garantir un rendez-vous aux plages horaires que vous aurez choisies.

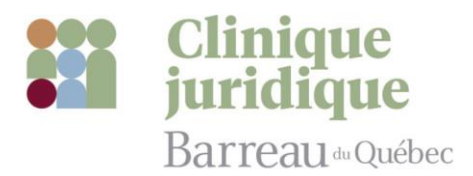

8. Un message devrait apparaitre, confirmant que votre demande a bien é

| artinentes (maximum 10 lignes) :                                                                                                    |                                                                                                    |  |
|----------------------------------------------------------------------------------------------------|----------------------------------------------------------------------------------------------------|--|
| PERSONNELS                                                                                                    |                                                                                                    |  |
| tec reconnaît l'importance de la confidentialité et la sensibilité des renseignements personnels que vous pourriez communiquer, ve<br>diques. L'utilisation de vos Renseignements personnels sera limitée aux seules fin | erbalement ou par écrit, aux étudiants ou aux avocats superviseurs dans le cad<br>vévaluation des étudiants par les avocats superviseurs et le Comité d'éval           |  |
| onnaissance du Consentement relatif à la collecte, à l'utilisation et la conservatio                                                                                                    | sources » au bas de notre site web.<br>nise.                                                                                                    |  |
| sentement et j'accepte que mes renseignements personnels soient recueillis, conservés, util<br>e mes renseignements personnels soient recueillis, conservés, utilisés et éventuellement dé                               | s fins de la consolitation à la Clinique juridique, de la formation et de l'évaluation des<br>la Clinique juridique, de la formation et de l'évaluation des étudiants. |  |
| LES CONSULTATIONS                                                                                                    |                                                                                                    |  |
| vous donner un rendez-vous au moment qui vous le convient le mieux. Nous ne pouvons toutefois pas vous garantir un rendez-vous                                                                                           | aux plages horaires que vous aurez choisies.                                                                                                    |  |
| s vos disponibilités parmi les suivantes :                                                                                                    |                                                                                                    |  |

Voilà, vous y êtes! Une fois votre demande soumise, elle sera analysée. Si nous pouvons y donner suite, vous recevrez la convocation par courrier électronique.

Les communications de la Clinique juridique vous parviendront de l'adresse «info@cliniquejuridiquebarreau.ca».

Les messages pourraient se trouver dans vos courriels indésirables, n'oubliez pas de les vérifier!

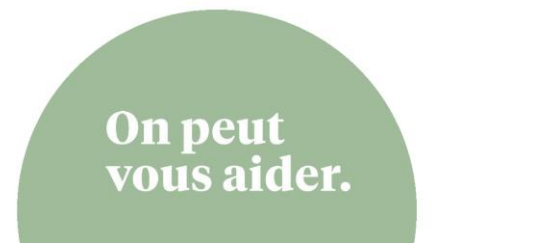

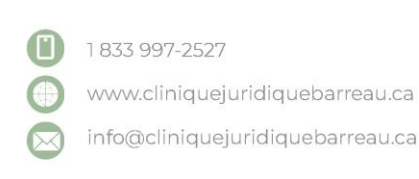